# CÓMO RECUPERAR CONTRASEÑA

de la zona de usuarios

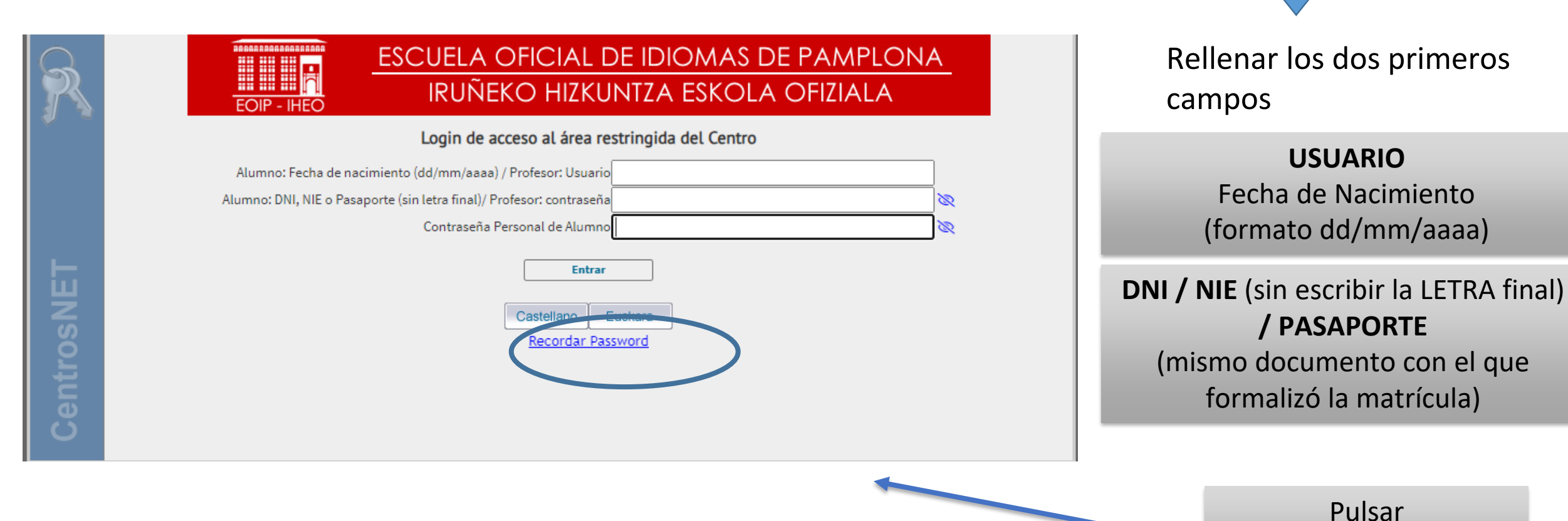

Recordar Password

## PANTALLA DE IDENTIFICACIÓN

| R       | ESCUELA OFICIAL DE IDIOMAS DE PAMPLONA<br>IRUÑEKO HIZKUNTZA ESKOLA OFIZIALA                                      |                                                           |
|---------|----------------------------------------------------------------------------------------------------|-----------------------------------------------------------|
|         | Recordar Password                                                                                                | INTRODUCIR<br>Dato solicitado                             |
|         | Alumno: DNI, NIE o Pasaporte sin letra / Profesor: usuario                                                       | PULSAMOS Enviar                                           |
| trosNET | Se enviará un correo electrónico a la misma cuenta de e-mail que se utilizó para la activación de la contraseña. |                                                           |
| )en     | Castellano                                                                                                    |                                                           |
|         | Volver                                                                                                    | APARECERÁ otra<br>pantalla de aviso de<br>envío de e-mail |

### APARECE EL SIGUIENTE MENSAJE

| R      | EOIP - IHEO<br>EOIP - IHEO<br>EOIP - IHEO<br>EOIP - IHEO<br>EOIP - IHEO<br>EOIP - IHEO                                                                                         |  |
|--------|----------------------------------------------------------------------------------------------------|--|
|        | Recordar Password                                                                                                    |  |
| sNET   | Se ha enviado un correo a la dirección de email asociada a los datos introducidos.<br>En dicho correo encontrará las instrucciones para activar la nueva contraseña.           |  |
| Centro | Atención, asegúrese de que el correo electrónico de confirmación no se ha filtrado en la carpeta de correo no deseado de su aplicación de correo electrónico.<br><u>Volver</u> |  |

Nos informa de que se va a enviar un e-mail (a la dirección facilitada cuando formalizó la matrícula), con las instrucciones para activar la nueva contraseña

#### Y AL ENTRAR AL E-MAIL PERSONAL

#### **RECIBIREMOS** un e-mail de eoimus.educacion.navarra

|   | 🖉 Redactar                                                              |                                                                                                    |                                                                                                    |                                  |
|---|-------------------------------------------------------------------------|----------------------------------------------------------------------------------------------------|----------------------------------------------------------------------------------------------------|----------------------------------|
|   | Recibidos                                                               | . 1                                                                                                    |                                                                                                    |                                  |
| P | ☆ Destacado                                                             | os                                                                                                    | A Secondatorio de datos de aconstruir de la construir de datos de aconstruir de la construir de datos de aconstruir de la construir de datos de aconstruir de la construir de la construir | eso -                            |
|   | O Pospuesto                                                             | S                                                                                                    |                                                                                                    | * Revisar la cuenta de Spam      |
|   | ∑ Importante                                                            | 25                                                                                                    |                                                                                                    | sino llegarà el e-mail a la      |
|   | ➢ Enviados                                                              |                                                                                                    |                                                                                                    | bandeja de recibidos             |
|   |                                                                         |                                                                                                    |                                                                                                    |                                  |
|   | .::CentrosNet:                                                          | : Confirmar datos de a                                                                                                    | CCESO D Recibidos × 🖨 🖸                                                                                                    | ENLACE                           |
|   | eoimus.educacion.n<br>para eoip.admin 👻                                 | avarra.es <noreply@educacion.navarra.es< td=""><td>11:45 (hace 2 horas) 🚖 🕤 🚦</td><td>Pulse nara cambiar la contraseña</td></noreply@educacion.navarra.es<>                                                                                                    | 11:45 (hace 2 horas) 🚖 🕤 🚦                                                                                                    | Pulse nara cambiar la contraseña |
|   | ESCUELA OFICIAL DE                                                      | IDIOMAS DE PAMPLONA                                                                                                    |                                                                                                    |                                  |
|   | Estimado Pruebauno Pr                                                   | uebados, Prueba:                                                                                                    |                                                                                                    | INTRODUZCA                       |
|   | Para activar su contrase<br>Si no se abre el enlace                     | aña pulse aquí: <u>Activación de Contraseña</u><br>arriba proporcionado, puede copiar y pega                                                                                                    | ren el navegador la siguiente dirección.                                                                                                    | nuova contracoña                 |
|   | https://eoimus.educacio<br>a53b902aa537d12dcfa2<br>81bc412ab9cedc218b2t | https://eoimus.educacion.navara.es/centrosnet/ultralogin_validar_password.php?ac=17189628808.bd=4c1a5a948/450436f4e7b2529ecca6088.tc=0a454fd42879bf844a6c9043090e12dd&c=c72c9 a6c314c9e178c6fded269bdbZab&tu=<br>a53b902aa537d12dcfa28e8113979b208.tt=bpa4b96450b8abdb64b639f6f435a2abdbν=e7618e05ec9f135e24d25f78de0108fb2543b8ccc200a8da9b102762c233dd31&pn=5f7b227f2a0183485517795a88fa9ff1&pe=4bca6e345d59f825750e40ddb4435<br>81bc412ab9cedc218b2fb94da808340f16&rd=b4d1230c31b1a378e535abae9fc76d79 |                                                                                                    | nueva contrasena                 |
|   | Por su seguridad, dispo                                                 | ne de 24 horas para proceder a la activac                                                                                                    | in de la nueva contraseña. Pasado ese plazo, este enlace quedará inoperativo y deberá volver a comenzar el proceso.                                                                                                    | ACCEDER                          |
|   | Si tiene algún problema                                                 | contacte con administración:                                                                                                    |                                                                                                    | de nuevo a la zona de usuarios   |
|   | email: <u>eoip.admin@edu</u>                                            | cacion.navarra.es                                                                                                    |                                                                                                    |                                  |
|   |                                                                         |                                                                                                    |                                                                                                    | con la nueva contrasena          |